# **SeniorSystems**

# Academics/Admissions Release Bulletin April 2010

### In this bulletin...

### About Release 91\_7

This release adds new features to **Online Summer School Registration**, including the ability to allow parents to upload a student photo and to customize the fields displayed on the registration page. Relating to the **Admissions** application, see the **All Applications Release Bulletin 91\_7** for details about the new Applicant/Parent Web User Mailing feature.

As always, please contact Senior Systems Product Support if you have any questions about these new and enhanced features!

 $\odot$  2010 Senior Systems, Inc.

#### New Setup Options For Online Summer School Registration

There are some new options in Online Summer School Registration Setup that allow you to:

- Provide the opportunity for parents to **upload a photo** for each registrant. This photo can then be added to the Media tab in the student record during the approval process for online registrations, and will display with the header information for the child on the Online Summer School Registration Home page.
- **Customize some of the fields** (and their associated labels) that are displayed on the Online Summer School Registration Home page for students and their selected/scheduled courses. These are configured separately for each school/division if you have more than one summer or extended program division.

#### **Photo Upload**

To enable the photo upload capability, you must check the 'Allow Registrants to Upload a Picture' box on the Documents tab of Summer School Registration Setup and click **AppLy**.

You can also customize the text that parents see at the top of the photo upload page in the same manner that you customize other pages for Online Summer School Registration, by clicking the Edit icon next to the page name in the Web Page Instructions section on the Documents tab of the Summer School Registration Setup screen. After editing, click **SUBMIT** to save changes.

|                                                                                            | Alumni Admin Facult                                                            | y Paren           | its         |
|--------------------------------------------------------------------------------------------|--------------------------------------------------------------------------------|-------------------|-------------|
| Summer School Registration                                                                 | n Setup                                                                        |                   |             |
| Web Page Instructions<br>Name<br>Sign in / regieter page<br>Upload Registrant picture page | Action<br>Action<br>Allow Registrants to upload a picture<br>Apply             |                   |             |
| Online Documents Update Registration Form                                                  |                                                                                | Type              | Action      |
| Top Part of Summer School Registration Page                                                | /SeniorApps/admissions/dynamicFile.faces?fileId=515                            | Web Page          |             |
| Bottom Part of Summer School Registration Page                                             | /SeniorApps/admissions/dynamicFile.faces?fileId=516                            | Web Page          | ۹. 🍠        |
| baseTemplate                                                                               | /SeniorApps/facelets/summer/regist/cf_CD/baseTemplate/allFields.xhtml?new=true | Registration Form |             |
| baseTemplate                                                                               | /SeniorApps/facelets/summer/regist/cf_GH/baseTemplate/allFields.xhtml?new=true | Registration Form |             |
| baseTemplate                                                                               | /SeniorApps/facelets/summer/regist/cf_MX/baseTemplate/allFields.xhtml?new=true | Registration Form |             |
| baseTemplate                                                                               | /SeniorApps/facelets/summer/regist/cf_NP/baseTemplate/allFields.xhtml?new=true | Registration Form |             |
| baseTemplate                                                                               | /SeniorApps/facelets/summer/regist/cf_PA/baseTemplate/allFields.xhtml?new=true | Registration Form |             |
| baseTemplate                                                                               | /SeniorApps/facelets/summer/regist/cf_SV/baseTemplate/allFields.xhtml?new=true | Registration Form |             |
| baseTemplate                                                                               | /SeniorApps/facelets/summer/regist/cf_UN/baseTemplate/allFields.xhtml?new=true | Registration Form |             |
| allFields                                                                                  | /SeniorApps/facelets/summer/regist/cf_UV/allFields/allFields.xhtml?new=true    | Registration Form |             |
| baseTemplate                                                                               | /SeniorApps/facelets/summer/regist/cf_XS/baseTemplate/allFields.xhtml?new=true | Registration Form |             |
| allFields                                                                                  | /SeniorApps/facelets/summer/regist/cf_XS/allFields/allFields.xhtml?new=true    | Registration Form |             |
| demo                                                                                       | /SeniorApps/facelets/summer/regist/cf_XS/demo/allFields.xhtml?new=true         | Registration Form |             |
| Summer Program Info Page                                                                   | /SeniorApps/admissions/dynamicFile.faces?fileId=226                            | Web Page          | 🤍 🖋 🗶       |
|                                                                                            | Ar                                                                             | ld Web Page Add   | Document    |
|                                                                                            |                                                                                | Powered by Senior | Systems, In |

On the Online Summer School Registration Home page, registrants will see the <sup>IIII</sup> Upload Photo Upload Photo icon after they have submitted a registration. Clicking on the icon takes them to the Upload Picture page, where they can browse to select and upload a picture or delete the current picture:

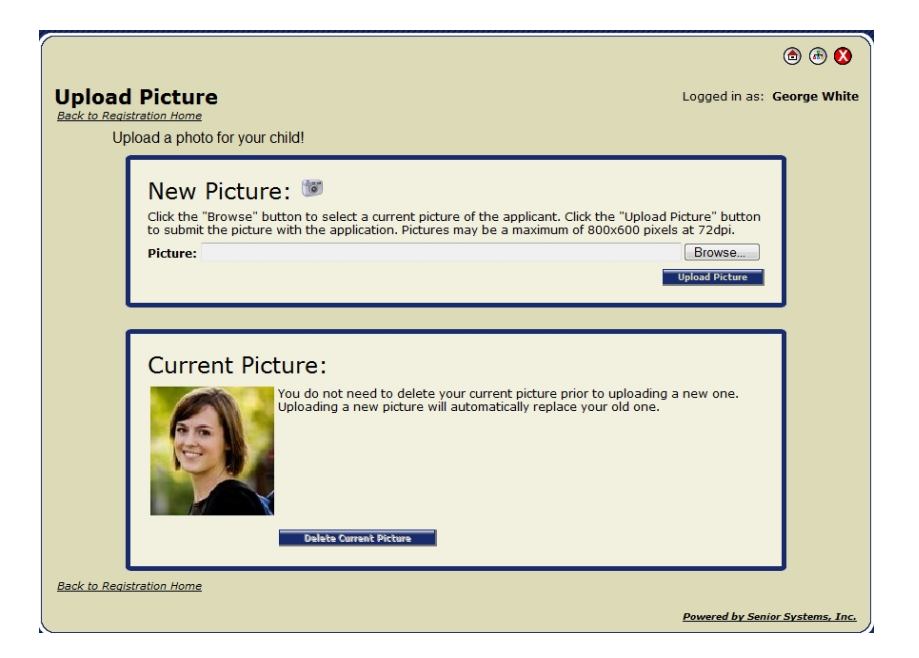

After upload, the picture appears next to the student information on the parent's Online Summer School Registration Home page:

| E)             | Carolyn Wh<br>Gender: F<br>Date of Birth: 4<br>Age: 1<br>School: S | <b>iite</b><br><sup>:</sup> emale<br>!/5/2000<br>.0 (as of 6/1/:<br>Summer on Se | 2010)<br>enior Hill    | View/Print<br>Registration<br>Summary<br>Wpload<br>Photo | Approved<br>Submit<br>Date:2/12/2010 | Balance: \$ | \$275.00             | Pay<br>and<br>Submit |
|----------------|--------------------------------------------------------------------|----------------------------------------------------------------------------------|------------------------|----------------------------------------------------------|--------------------------------------|-------------|----------------------|----------------------|
| Room<br>LS 301 | Course Name<br>American Girl 6                                     | 5/23-7/3                                                                         | Meeting F<br>June 22 - | F <b>rom/To Dates</b><br>July 03                         | Meeting From/To<br>9:00 AM - 3:00 PM | Times       | Faculty<br>Ms. Blair | Status<br>Scheduled  |
|                |                                                                    |                                                                                  |                        |                                                          |                                      |             |                      |                      |

There will also be a new step in the online registration approval process that allows you to preview and accept or reject the photo for the Media tab of the student record:

| Profile Approval     |                                  |               |                |               |               |  |  |  |
|----------------------|----------------------------------|---------------|----------------|---------------|---------------|--|--|--|
| Changes submitted by | anges submitted by: George White |               |                |               |               |  |  |  |
|                      |                                  |               |                |               |               |  |  |  |
| 🗆 Carolyn White      |                                  |               |                |               |               |  |  |  |
| L Portrait           | a                                | dded Portrait | <u>Preview</u> | <u>Accept</u> | <u>Reject</u> |  |  |  |
|                      |                                  |               | (              | Print         | Done          |  |  |  |

© 2010 Senior Systems, Inc.

#### **Customizing Fields on the Summer School Registration Home Page**

There is a new Options Tab for Online Summer School Registration Setup so that you can customize the Student Name format and other headings for the Online Summer School Registration Home screen. These settings are specific to each school/division if you have multiple summer or extended programs.

|                   | /////////////////////////////////////// |                      | Alumn            | i Admin                 | Faculty | Parents                      |
|-------------------|-----------------------------------------|----------------------|------------------|-------------------------|---------|------------------------------|
| ummer S           | chool                                   | Registration S       | Setup            |                         |         |                              |
| Documents 0       | ntions                                  | Online Payment       |                  |                         |         |                              |
| ontions           | L                                       |                      |                  |                         |         |                              |
| had Summer o      | n the Hill                              | _                    |                  |                         |         |                              |
| CHOOL: Outliner o | in the rinn                             |                      |                  |                         |         |                              |
| tudent Name For   | mat: Last                               | t, First 🔹           | Include Prefe    | rred Name               |         |                              |
| tudent Profile Co | lumns:                                  |                      |                  |                         |         |                              |
| Field             |                                         | Label                |                  |                         |         |                              |
| Gender            |                                         | Gender               |                  |                         |         |                              |
| 🗹 Age ( as of Su  | ımmer Dat                               | e) Age               | E First          |                         |         |                              |
| Date of Birth     |                                         | Date of Birth        | l ≏ Up           |                         |         |                              |
| School 🗸          |                                         | Camp                 | - Dow            | n                       |         |                              |
| 🗹 Grade           |                                         | Grade                | ± Last           |                         |         |                              |
|                   |                                         |                      |                  |                         |         |                              |
| ourse Columns:    |                                         |                      |                  |                         |         |                              |
| Field             |                                         | Label                |                  | Format                  |         |                              |
| Course Web I      | Name                                    | Course Name          |                  |                         |         |                              |
| Session           |                                         | Session              |                  |                         |         |                              |
| Meeting From      | /To Dates                               | Meeting From/To Date |                  |                         | T First |                              |
| Meeting From      | /To Times                               | Meeting From/To Time |                  |                         | ≜ Up    |                              |
| Fee Amount        |                                         | Fee                  |                  |                         | ▼ Dow   | n                            |
| 🗷 Room/Locatio    | n                                       | Room                 | Room Name        | •                       | ± Last  |                              |
| Faculty Name      |                                         | Faculty              | Title First Midd | le(Init) Last, Suffix 🔻 |         |                              |
|                   |                                         |                      |                  |                         |         |                              |
|                   |                                         |                      |                  |                         |         |                              |
|                   |                                         |                      |                  |                         |         |                              |
| pply              |                                         |                      |                  |                         |         |                              |
|                   |                                         |                      |                  |                         |         |                              |
|                   |                                         |                      |                  |                         |         | Powered by Senior Systems, 1 |

To customize Online Summer School Registration screen headings:

- 1. Select **Summer School Registration Setup** from the Administration menu in the Admin Community of My BackPack. Then select the **Options** tab, and if applicable, use the School dropdown to select the school/division that you want to work with.
- 2. Select a Student Name Format from the dropdown, and make sure that there is a check mark next to each field that you want to display on the screen. If necessary, edit the Label for the fields that you have selected to display to reflect the field title that you want to display to parents, and/or select a Format from the dropdown where applicable.

© 2010 Senior Systems, Inc.

- 3. If you want to re-sequence the fields/columns within a section, click on the Field Name for the field you want to move, and then click **FIRST**, **UP**, **DOWN**, and/or **LAST** as needed to reposition it. Repeat this process until all the fields are sequenced the way you want.
- 4. Click **APPLY** to save changes.